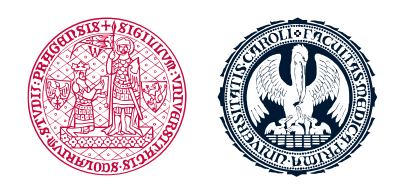

UNIVERZITA KARLOVA 1. lékařská fakulta

## **Study texts and other resources**

- After clicking on this icon these texts will pop up in a new window and can be in different formats e.g. articles, videos, texts etc.
- Study texts and other resources have this icon

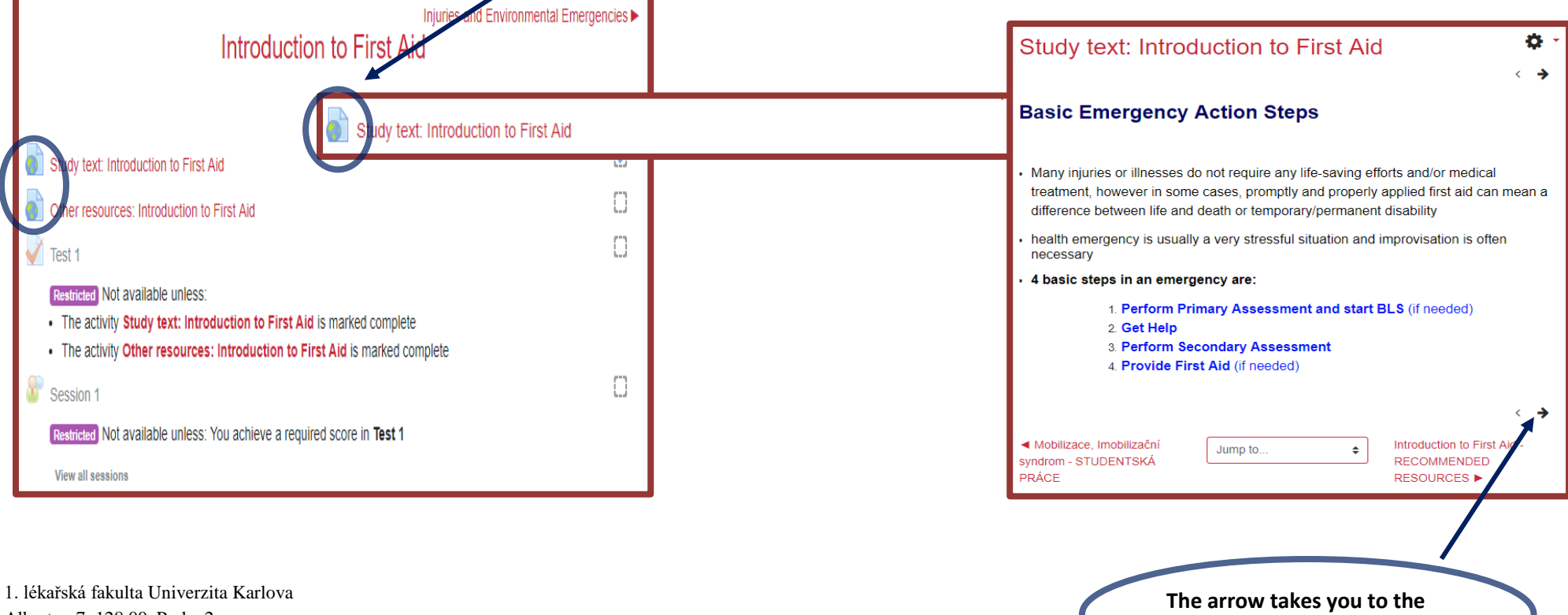

following/next page

Albertov 7, 128 00, Praha 2 Tel.: 224 968 805 IČ: 00216208 DIČ: CZ00216208

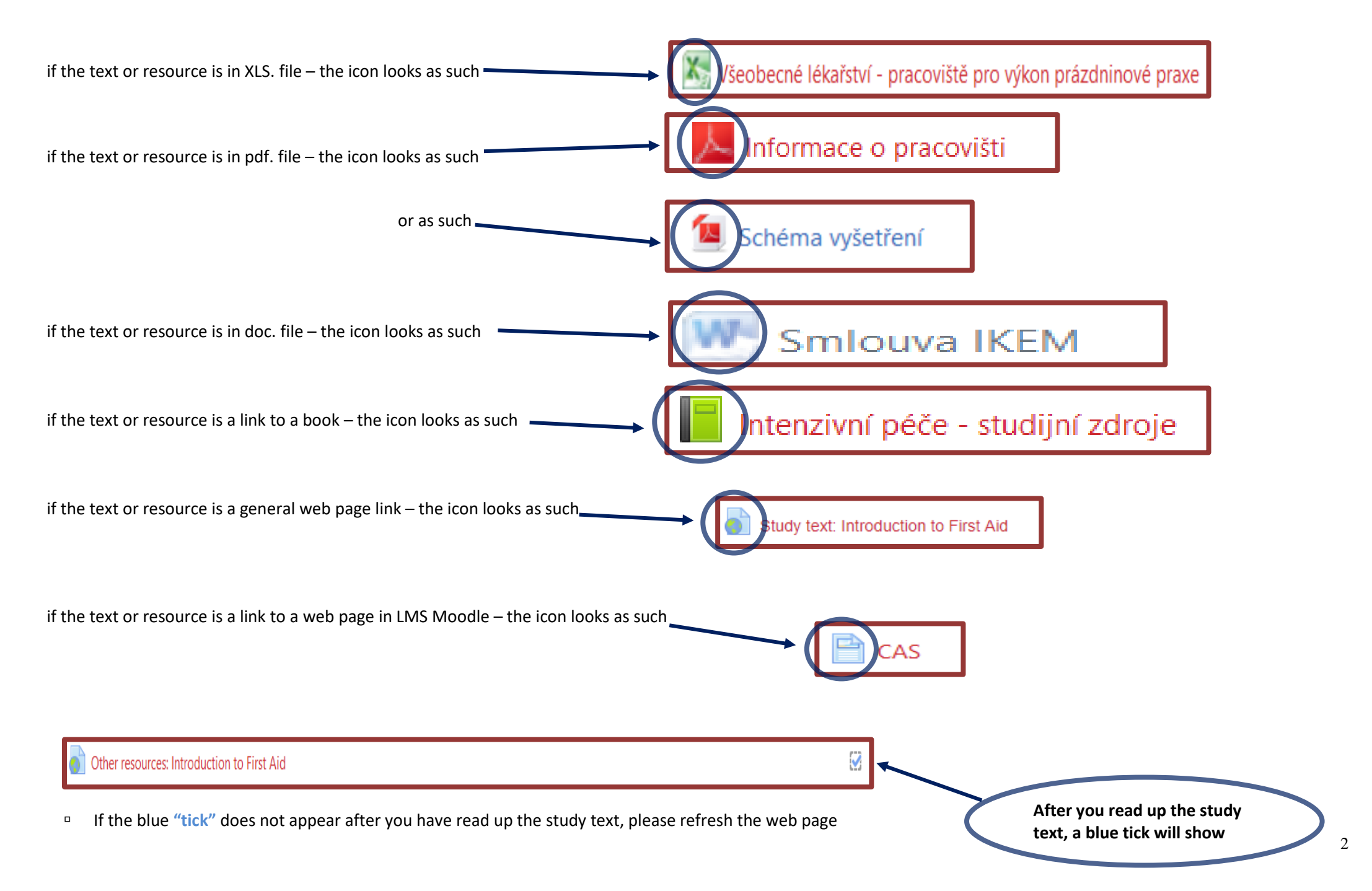

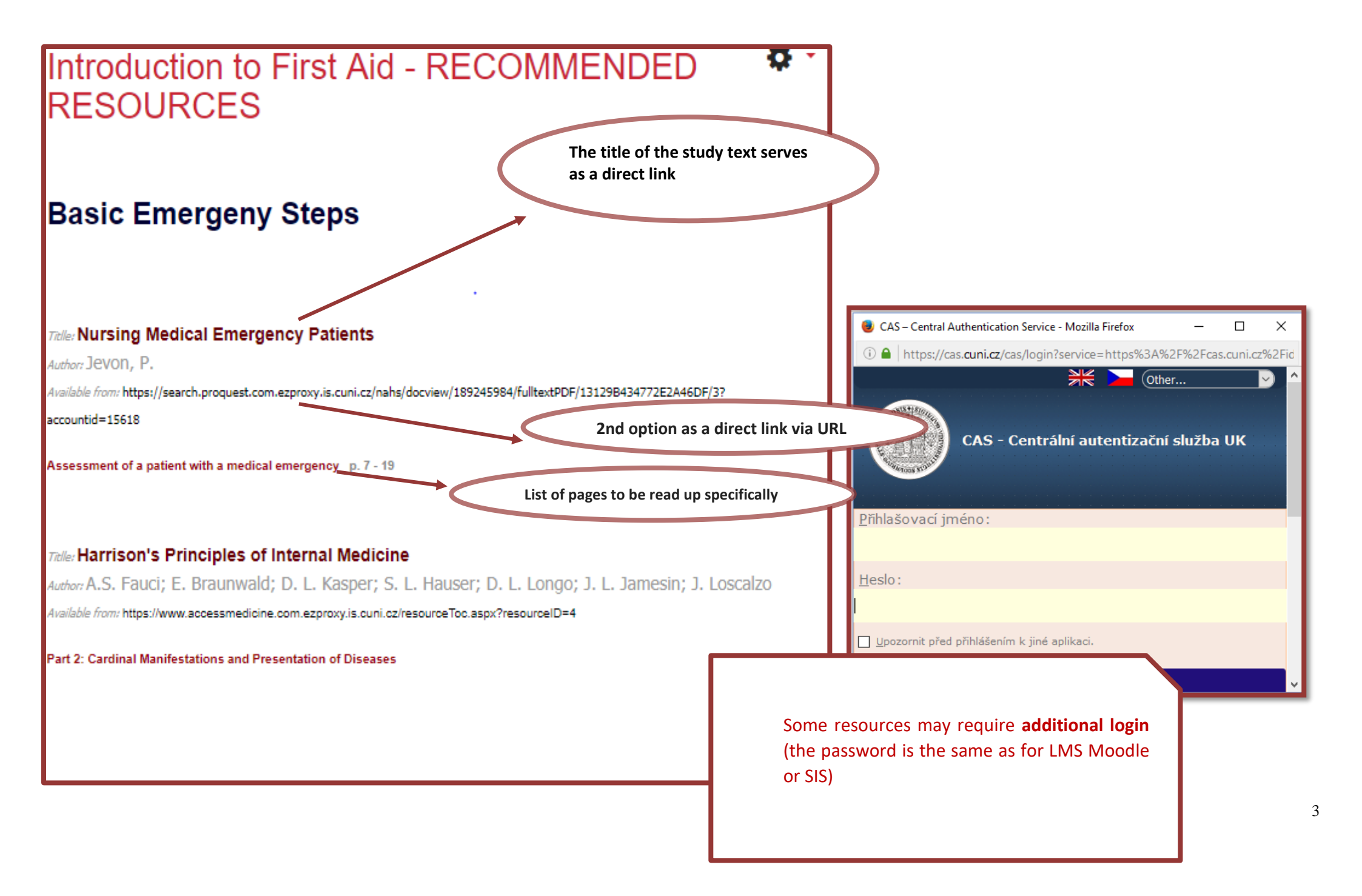

• You can easily switch between the lessons and courses by using **the navigation column** on the left-hand side of the e-learning course

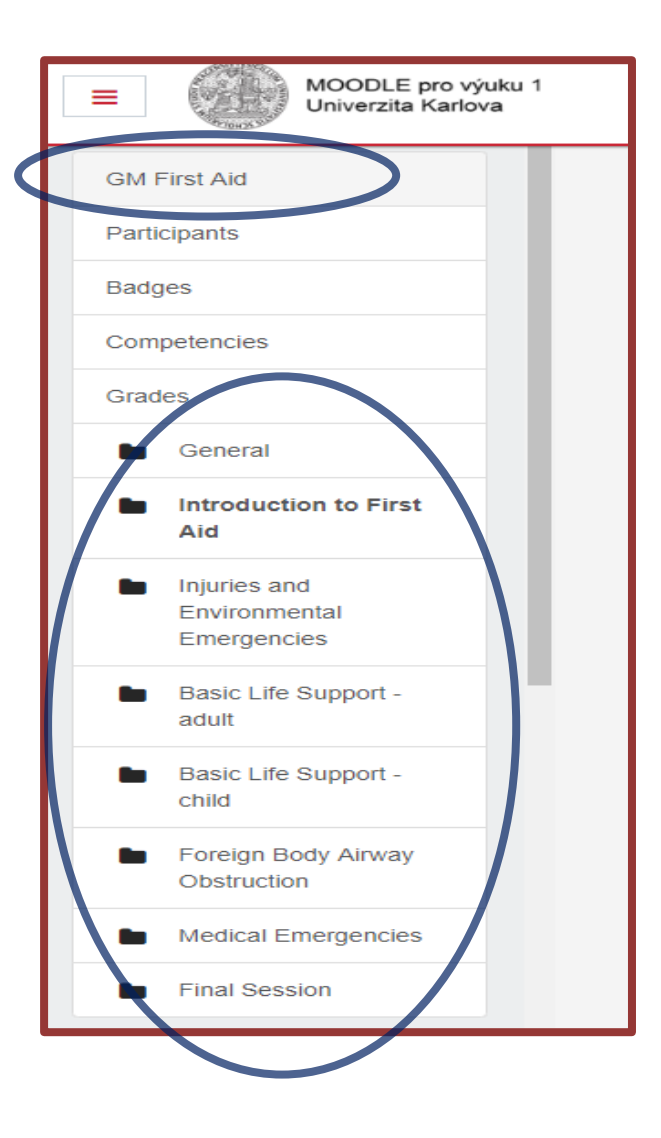

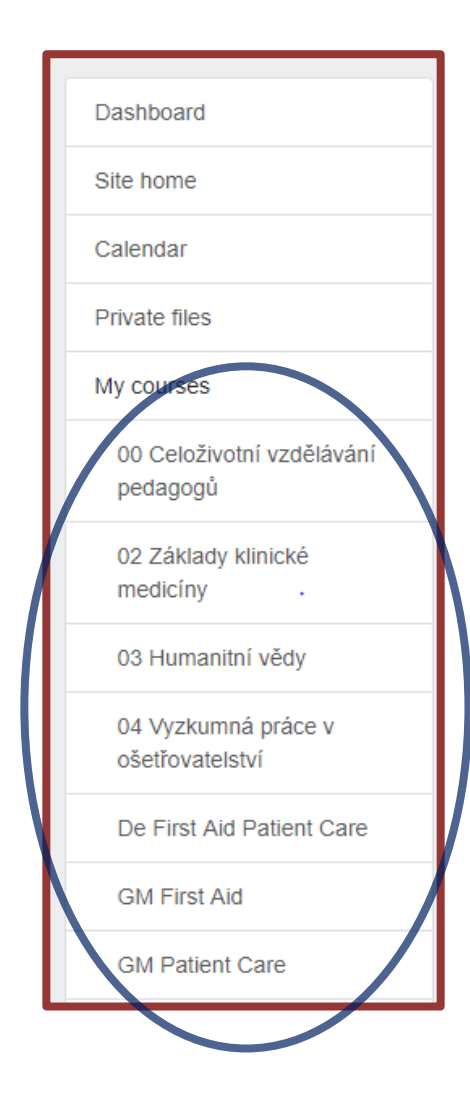

<sup>D</sup> In case of Other Resources the icon looks as such and it is an pdf. file

![](_page_4_Figure_1.jpeg)

**T** 

## to be opened and studied as such

![](_page_5_Figure_1.jpeg)